# Configurer l'authentification et l'autorisation externes via LDAPS pour l'accès à Secure Network Analytics Manager

# Contenu

Introduction Conditions préalables **Conditions requises Components Used** Configuration Étape A. Connectez-vous au contrôleur de domaine AD et exportez le certificat SSL utilisé pour LDAP. Étape B. Connectez-vous au gestionnaire SNA pour ajouter le certificat du serveur LDAP et la chaîne racine. Étape C. Ajout de la configuration du service externe LDAP SNA version 7.2 ou ultérieure SNA version 7.1 Étape D. Configurez les paramètres d'autorisation. Autorisation locale Autorisation distante via LDAP Vérification Dépannage Informations connexes

## Introduction

Ce document décrit la configuration de base d'un gestionnaire Secure Network Analytics Manager (anciennement Stealthwatch Management Center) version 7.1 ou ultérieure pour utiliser l'authentification externe et, avec la version 7.2.1 ou ultérieure, pour utiliser l'autorisation externe avec LDAPS.

## Conditions préalables

### **Conditions requises**

Cisco vous recommande de prendre connaissance des rubriques suivantes :

- Cisco Secure Network Analytics (anciennement Stealthwatch)
- Fonctionnement général de LDAP et SSL
- Gestion générale de Microsoft Active Directory

### **Components Used**

Les informations de ce document sont basées sur les composants suivants :

- Cisco Secure Network Analytics Manager (anciennement SMC) version 7.3.2
- Windows Server 2016 configuré en tant que contrôleur de domaine Active Directory

The information in this document was created from the devices in a specific lab environment. All of the devices used in this document started with a cleared (default) configuration. Si votre réseau est en ligne, assurez-vous de bien comprendre l'incidence possible des commandes.

# Configuration

# Étape A. Connectez-vous au contrôleur de domaine AD et exportez le certificat SSL utilisé pour LDAP.

- 1. Pour Windows Server 2012 ou version ultérieure, sélectionnez **Exécuter** dans le menu Démarrer, puis entrez **certim.msc** et passez à l'étape **8**.
- 2. Pour les versions plus anciennes de Windows Server, sélectionnez **Exécuter** dans le menu Démarrer, puis saisissez **mmc**.
- 3. Dans le menu Fichier, sélectionnez Ajouter/Supprimer un composant logiciel enfichable.
- 4. Dans la liste Composants logiciels enfichables disponibles, sélectionnez **Certificats**, puis cliquez sur **Ajouter**.

| Add or Remove Snap-ins                                        |                                        |              |                                       |                                   | ×                            |
|---------------------------------------------------------------|----------------------------------------|--------------|---------------------------------------|-----------------------------------|------------------------------|
| You can select snap-ins for t<br>extensible snap-ins, you can | his console from the configure which e | iose<br>xter | available on you<br>nsions are enable | computer and configure the s      | elected set of snap-ins. For |
| Available snap-ins:                                           |                                        |              | S                                     | elected snap-ins:                 |                              |
| Snap-in                                                       | Vendor                                 | ^            |                                       | Console Root                      | Edit Extensions              |
| Active Directory Do                                           | Microsoft Cor                          |              |                                       |                                   | Pemove                       |
| Active Directory Site                                         | Microsoft Cor                          |              |                                       |                                   | Kenove                       |
| Active Directory Use                                          | Microsoft Cor                          |              |                                       |                                   |                              |
| ActiveX Control                                               | Microsoft Cor                          |              |                                       |                                   | Move Up                      |
| ADSI Edit                                                     | Microsoft Cor                          |              |                                       |                                   | Move Down                    |
| Authorization Manager                                         | Microsoft Cor                          |              | Add >                                 |                                   |                              |
| Certificate Templates                                         | Microsoft Cor                          |              |                                       |                                   |                              |
|                                                               | Microsoft Cor                          |              |                                       |                                   |                              |
| Component Services                                            | Microsoft Cor                          |              |                                       |                                   |                              |
| Computer Managem                                              | Microsoft Cor                          |              |                                       |                                   |                              |
| Device Manager                                                | Microsoft Cor                          |              |                                       |                                   |                              |
| 📅 Disk Management                                             | Microsoft and                          |              |                                       |                                   | Advanced                     |
| · · · · ·                                                     |                                        | •            | J                                     |                                   | , draidedin                  |
| Description:                                                  |                                        |              |                                       |                                   |                              |
| The Certificates snap-in allo                                 | ows you to browse                      | the          | contents of the o                     | ertificate stores for yourself, a | service, or a computer.      |
|                                                               |                                        |              |                                       |                                   | OK Cancel                    |

5. Dans la fenêtre **du composant logiciel enfichable Certificats**, sélectionnez **Compte ordinateur**, puis sélectionnez **Suivant**.

6. Laissez l'ordinateur local sélectionné, puis sélectionnez Terminer.

- 7. Dans la fenêtre Ajouter ou supprimer un composant logiciel enfichable, sélectionnez OK.
- 8. Accédez à Certificats (Ordinateur local) > Personnel > Certificats

| 🚡 certIm - [Certificates - Local Computer\Personal\Certificates] - 🗆 🗙 |                      |                  |                 |                      | ×              |                 |
|------------------------------------------------------------------------|----------------------|------------------|-----------------|----------------------|----------------|-----------------|
| File Action View Help                                                  |                      |                  |                 |                      |                |                 |
| 🗢 🔿 🖄 📅 🖌 🖬  🗶 🛛                                                       | 3 🔒 🛛 🖬              |                  |                 |                      |                |                 |
| Certificates - Local Computer 🔨                                        | Issued To            | Issued By        | Expiration Date | Intended Purposes    |                | Frie            |
| Personal                                                               | 🙀 angelort-a         | angelort-RootCA2 | 11/25/2022      | Client Authenticatio | n, Server Auth | <n< td=""></n<> |
| Certificates Trusted Root Certification                                | Complete Association | approximation.   | 1.11.101        |                      |                | -               |
| > 📋 Enterprise Trust                                                   |                      |                  |                 |                      |                |                 |
| > 📔 Intermediate Certification                                         |                      |                  |                 |                      |                |                 |
| > Contract Publishers                                                  |                      |                  |                 |                      |                |                 |
| > 📔 Untrusted Certificates                                             |                      |                  |                 |                      |                |                 |
| > Control Third-Party Root Certificar                                  |                      |                  |                 |                      |                |                 |
| > Invited People                                                       |                      |                  |                 |                      |                |                 |
| > Client Authentication Issu                                           |                      |                  |                 |                      |                |                 |
| > Preview Build Roots                                                  |                      |                  |                 |                      |                |                 |
| > 🚞 Remote Desktop                                                     |                      |                  |                 |                      |                |                 |
| > 📋 Certificate Enrollment Rec                                         |                      |                  |                 |                      |                |                 |
| > Smart Card Trusted Roots                                             |                      |                  |                 |                      |                |                 |
| > Trusted Devices                                                      |                      |                  |                 |                      |                |                 |
| > 📋 WebHosting                                                         |                      |                  |                 |                      |                |                 |
| Windowe Live ID Token lee                                              | <                    |                  |                 |                      |                | >               |
| Demonstration 2 and firster                                            | 11-                  |                  |                 |                      |                | -               |
| Personal store contains 2 certificates.                                |                      |                  |                 |                      |                |                 |

9. Sélectionnez et cliquez avec le bouton droit sur le certificat SSL utilisé pour l'authentification LDAPS sur votre contrôleur de domaine, puis cliquez sur **Ouvrir**.

10. Accédez à l'onglet Détails > cliquez sur Copier dans un fichier > Suivant

#### 💼 Certificate

| General                                  | Details                                                    | Certification                  | Path            |              |
|------------------------------------------|------------------------------------------------------------|--------------------------------|-----------------|--------------|
| Show:                                    | <all></all>                                                |                                | ~               |              |
| Field<br>Ser<br>Sig<br>Sig<br>Sig<br>Val | rsion<br>nature al<br>nature ha<br>uer<br>id from<br>id to | er<br>gorithm<br>ash algorithm | Value           | ~            |
|                                          |                                                            |                                | Edit Properties | Copy to File |
|                                          |                                                            |                                |                 | ОК           |

11. Assurez-vous que Non, ne pas exporter la clé privée est sélectionné et cliquez sur Suivant

12. Sélectionnez le format X.509 codé en base-64 et cliquez sur Suivant.

| ← | £. | Certificate | Export | Wizard |
|---|----|-------------|--------|--------|
|---|----|-------------|--------|--------|

#### **Export File Format**

Certificates can be exported in a variety of file formats.

| Base-64 encoded X.509 (.CER)     Cryptographic Message Syntax Standard - PKCS #7 Certificates (.P7 |   |
|----------------------------------------------------------------------------------------------------|---|
| Oryptographic Message Syntax Standard - PKCS #7 Certificates (.P7                                  |   |
|                                                                                                    | 9 |
| Include all certificates in the certification path if possible                                     |   |
| Personal Information Exchange - PKCS #12 (.PFX)                                                    |   |
| Include all certificates in the certification path if possible                                     |   |
| Delete the private key if the export is successful                                                 |   |
| Export all extended properties                                                                     |   |
| Enable certificate privacy                                                                         |   |
|                                                                                                    |   |

13. Sélectionnez un emplacement pour stocker le certificat, nommez le fichier et cliquez sur **Suivant**.

| <i>Ş</i> ( | Certificate Export Wizard                       |
|------------|-------------------------------------------------|
| File       | specify the name of the file you want to export |
|            | File name:                                      |
|            | powe states on a decide                         |
|            |                                                 |
|            |                                                 |
|            |                                                 |
|            |                                                 |
|            | Next Canc                                       |

14. Cliquez sur **Terminer**, vous devez obtenir une "L'exportation a réussi. " message.

15. Revenez au certificat utilisé pour LDAPS, puis sélectionnez l'onglet **Chemin d'accès de certification**.

16. Sélectionnez l'émetteur de l'autorité de certification racine en haut du chemin de certification et cliquez sur **Afficher le certificat**.

| R Certificate                                   | $\times$ |
|-------------------------------------------------|----------|
| General Details Certification Path              |          |
| Certification path angelort-RootCA2 angelort-ad |          |
| View Certificate                                |          |
| Certificate status:                             | - 1      |
| Ins terointate is OK.                           |          |
| ОК                                              |          |

17. Répétez les étapes 10 à 14 pour exporter le certificat de l'autorité de certification racine qui a signé le certificat utilisé pour l'authentification LDAPS.

**Note**: Votre déploiement peut avoir une hiérarchie CA multiniveau, auquel cas vous devez suivre la même procédure pour exporter tous les certificats intermédiaires dans la chaîne d'approbation.

18. Avant de continuer, assurez-vous d'avoir un fichier de certificat pour le serveur LDAPS et pour chaque autorité émettrice dans le chemin de certification : Certificat racine et certificats intermédiaires (le cas échéant).

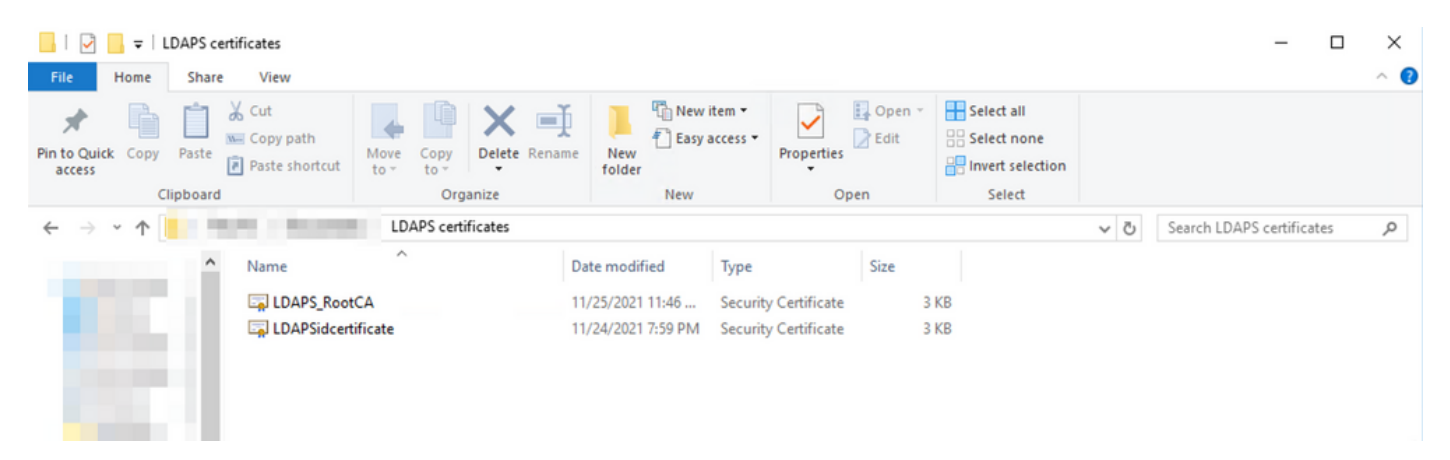

# Étape B. Connectez-vous au gestionnaire SNA pour ajouter le certificat du serveur LDAP et la chaîne racine.

- 1. Accédez à Central Management > Inventory.
- 2. Recherchez l'appliance SNA Manager et cliquez sur **Actions > Modifier la configuration de l'appliance**.
- 3. Dans la fenêtre Configuration de l'appareil, accédez au **menu Configuration > Magasin de confiance > Ajouter nouveau**.
- 4. Tapez le nom convivial, cliquez sur **Choisir un fichier** et sélectionnez le certificat du serveur LDAP, puis cliquez sur **Ajouter un certificat**.
- 5. Répétez l'étape précédente pour ajouter le certificat d'autorité de certification racine et les certificats intermédiaires (le cas échéant).
- 6. Vérifiez que les certificats chargés sont corrects et cliquez sur Appliquer les paramètres.

| Inventory / Appliance Configuration – SMC     Appliance     Appliance     Network Services     General     Trust Store     Modified     Add New • |  |
|----------------------------------------------------------------------------------------------------|--|
| Trust Store Modified Add New                                                                                                    |  |
|                                                                                                    |  |
| FRIENDLY NAME ISSUED TO ISSUED BY VALID FROM VALID TO SERIAL NUMBER KEY LENGTH ACTIONS                                                            |  |
| Delete                                                                                                    |  |
| LDAP-Server angelort-ad- angelort-RootCA2 Delete                                                                                                  |  |
| LDAP-server-RootCA angelort-RootCA2 angelort-RootCA2 Delete                                                                                       |  |
| 10 Certificates                                                                                                    |  |
| Revert                                                                                                    |  |

7. Attendez que les modifications soient appliquées et que le statut du manager soit Actif.

### Étape C. Ajout de la configuration du service externe LDAP

#### SNA version 7.2 ou ultérieure

1. Ouvrez le tableau de bord principal du manager et accédez à **Global Settings > User Management**.

| cisco Stealthwatch                        | Dashboards • Monitor • Analyze • Jobs • Configure • Deploy • | ۹ 💵 🗢 ±                                                                                                    |
|-------------------------------------------|--------------------------------------------------------------|----------------------------------------------------------------------------------------------------|
| Security Insight Dashboard   Inside Hosts |                                                              | Global Settings Central Management SMC Configuration                                                                                                    |
| Alarming Hosts                            |                                                              | SMC Configuration Packet Analyzer Configuration UDP Director Configuration External Lookup Configuration User Management SecureX Configuration Select Language |

- 2. Dans la fenêtre Gestion des utilisateurs, sélectionnez l'onglet Authentification et autorisation.
- 3. Cliquez sur Create > Authentication Service.

| cisco Stealthwatch                                | Dashboards * Monitor * Analyze * Jobs * Configure * Deploy * |                              | < ⊥ ☆ ±                                     |
|---------------------------------------------------|--------------------------------------------------------------|------------------------------|---------------------------------------------|
| User Management                                   |                                                              |                              |                                             |
| Users Data Roles Authentication and Authorization |                                                              |                              | Create ~                                    |
|                                                   |                                                              |                              | Data Role                                   |
| Name                                              | ∧ Description                                                | Authentication Type Remote / | Authorization Authentication Service        |
| Ex. local                                         | Filter Authentication Service Description                    | Ex. LOCAL V                  |                                             |
|                                                   | There is no data to display                                  |                              |                                             |
|                                                   |                                                              |                              |                                             |
| 10 v items per page                               |                                                              |                              | $ \langle \langle 1   / 1 \rangle \rangle $ |
|                                                   |                                                              |                              |                                             |
|                                                   |                                                              |                              |                                             |

- 4. Dans le menu déroulant Authentication Service, sélectionnez LDAP.
- 5. Renseignez les champs obligatoires.

| Champ              | Notes                                                                                                    |
|--------------------|----------------------------------------------------------------------------------------------------|
| Nom convivial      | Entrez un nom pour le serveur LDAP.                                                                                                    |
| Description        | Entrez une description pour le serveur LDAP.                                                                                                    |
|                    | Entrez le nom de domaine complet spécifié dans<br>champ Subject Alternative Name (SAN) du certifi<br>serveur LDAP.                                                                                                    |
| Adresse du serveur | <ul> <li>Si le champ SAN contient uniquement l'adres<br/>IPv4, saisissez l'adresse IPv4 dans le champ<br/>Server Address.</li> <li>Si le champ SAN contient le nom DNS, saisis<br/>le nom DNS dans le champ Server Address.</li> </ul>                                                                                                    |
| Port               | <ul> <li>Si le champ SAN contient des valeurs DNS e<br/>IPv4, utilisez la première valeur indiquée.</li> <li>Entrez le port désigné pour la communication LD<br/>sécurisée (LDAP sur TLS). Le port TCP bien con<br/>pour LDAPS est 636.</li> <li>Saisissez l'ID utilisateur utilisé pour la connexion<br/>serveur LDAP. Exemple : CN=admin, OU=Utilisa<br/>de l'entreprise, DC=exemple, DC=com</li> </ul>                                                                                                    |
| Lier l'utilisateur | Note: Si vous avez ajouté vos utilisateurs à<br>conteneur AD intégré (par exemple, « Utilisa<br>»), le nom unique de liaison de l'utilisateur d<br>liaison doit avoir le nom canonique (CN) déf<br>sur le dossier intégré (par exemple,<br>CN=username, CN=Users, DC=domain,<br>DC=com). Cependant, si vous avez ajouté v<br>utilisateurs à un nouveau conteneur, le nom<br>unique de liaison doit avoir l'unité d'organisa<br>(OU) définie sur le nouveau nom de contene<br>(par exemple, CN=username, OU=Corporat<br>Users, DC=domain, DC=com). |
|                    | <b>Note</b> : Une méthode utile pour trouver le nom<br>unique de liaison de l'utilisateur de liaison                                                                                                    |

consiste à interroger Active Directory sur un

serveur Windows qui dispose d'une connect au serveur Active Directory. Pour obtenir ces informations, vous pouvez ouvrir une invite o commandes Windows et taper la commande dsquery user dc=<distingué>, dc=<nom> -na <utilisateur>. Par exemple : dsquery user dc=exemple, dc=com -name user1. Le résul ressemble à « CN=user1,OU=Corporate Users, DC=example, DC=com » Saisissez le mot de passe utilisateur de liaison ut Mot de passe pour la connexion au serveur LDAP. Saisissez le nom distinctif (DN). Le DN s'applique à la branche du répertoire dans laquelle les recherches d'utilisateurs doivent commencer. Il s'agit souvent de la partie supérieu l'arborescence des répertoires (votre domaine), n Comptes de base vous pouvez également spécifier une sousarborescence dans le répertoire. L'utilisateur de li et les utilisateurs destinés à être authentifiés doiv être accessibles à partir des comptes de base. Exemple : DC=exemple, DC=com

#### 6. Click Save.

| Dashboards • Monitor • Analyze • Jobs •                                                                               | Configure + Deploy + 🔍 🛓 🌣 🛨            |
|----------------------------------------------------------------------------------------------------|-----------------------------------------|
| Add your SSL/TLS certificate to this appliance's Trust Store before you configure the LDAP<br>Authentication service. |                                         |
| User Management   Authentication Service                                                                              | Cancel Save                             |
| * = Required                                                                                                    |                                         |
| Friendly Name *                                                                                                    | Authentication Service                  |
| angelort LDAP server                                                                                                  | LDAP V                                  |
| Description *                                                                                                    | Port *                                  |
| Main AD server                                                                                                    | 636                                     |
| Server Address 0 *                                                                                                    | Bind User () *                          |
| angelort-ad-                                                                                                    | CN=s,OU=SNA,OU=Cisco,DC=zitros,DC=local |
| Certificate Revocation 9 *                                                                                            | Base Accounts 0 *                       |
| Disabled V                                                                                                    | DC=zitro:,DC=local                      |
| Password *                                                                                                    | Confirm Password *                      |
|                                                                                                    |                                         |
|                                                                                                    |                                         |

7. Si les paramètres saisis et les certificats ajoutés au magasin d'approbation sont corrects, vous devez obtenir une bannière « Vous avez enregistré vos modifications ».

8. Le serveur configuré doit être affiché sous **User Management > Authentication and Authorization**.

| cisco Stealthwatch                                | Dashboards • Monitor • Analyze • Jobs • Configure • Dep | sloy *              | Q 💶 🌣 🛨                          |
|---------------------------------------------------|---------------------------------------------------------|---------------------|----------------------------------|
| User Management                                   |                                                         |                     |                                  |
| Users Data Roles Authentication and Authorization |                                                         |                     | Create ~                         |
|                                                   |                                                         |                     |                                  |
| Name                                              | ∧ Description                                           | Authentication Type | Remote Authorization Actions     |
| Ex. local                                         | V Filter Authentication Service Description             | Ex. LOCAL ~         |                                  |
| angelort LDAP server                              | Main AD server                                          | LDAP                |                                  |
| 10 v Items per page                               |                                                         |                     | 1 - 1 of 1 items   < < 1 / 1 > > |

#### SNA version 7.1

- 1. Accédez à **Central Management >** Inventory.
- 2. Recherchez l'appliance SMC et cliquez sur Actions > Modifier la configuration de l'appliance.
- 3. Dans la fenêtre Configuration de l'appareil, accédez au **menu Configuration > Configuration** LDAP > Ajouter nouveau.
- 4. Renseignez les champs requis comme décrit dans **SNA version 7.2 ou version ultérieure** étape 5.

| <complex-block></complex-block>                                                                                                    | cisco Stea            | Ithwatch Central Management Appliance Manager Update Manager A   | App Manager                           | • |
|----------------------------------------------------------------------------------------------------|-----------------------|------------------------------------------------------------------|---------------------------------------|---|
| LDP Setup     Add LDAP     FRENKY NAME *     angelont LDAP server     angelont LDAP server     angelont add +     SERVER ADDRESS *     angelont add +     Disabled     PASSNORD *     Disabled     Disabled     Contrem ADSNORD *     Disabled     Disabled                                                                                                    | Inventory / Appliance | Appliance Configuration - SMC Appliance Network Services General | Cancel Apply Setting                  | 7 |
| Add LDAP     FRENKLY NAME *     angelort LDAP server     SERVER ADDRESS *     angelort-ad                                                                                                    |                       | LDAP Setup                                                       | Add New                               |   |
| FREINCLY HAME *       DESCRIPTION *         angelort LDAP server       Main AD server         SERVER ADDRESS *       PORT *         angelort-ad-       636         CERTFICATE REVOCATION • *       BND USER • *         Disabled       CN+===OUSSNOCED.         PASSNOCED *       CONFIRM PASSNOCED *         Image: Control • *       CONFIRM PASSNOCED *         Disabled       CN+===OUSSNOCED.         Disabled       CN+===OUSSNOCED.         Image: Control • *       Image: CONFIRM PASSNOCED *         Image: Control • *       Image: Control • *         Image: Control • *       Image: Control • *         Image: Control • *       Image: Control • *         Image: Control • *       Image: Control • *         Image: Control • *       Image: Control • *         Image: Control • *       Image: Control • *         Image: Control • *       Image: Control • *         Image: Control • *       Image: Control • *         Image: Control • *       Image: Control • *         Image: Control • *       Image: Control • *         Image: Control • *       Image: Control • *         Image: Control • *       Image: Control • *         Image: Control • *       Image: Control • *         Imag                                                                                                    |                       | Add LDAP                                                         |                                       |   |
| angelort LDAP server       Main AD server         SERVER ADDRESS *       PORT *         angelort-ad-       636         CERTFICATE REVOCATION • *       RND USER • *         Disabled       V         PASSWORD *       CONFERM PASSWORD *         Image: *       CONFERM PASSWORD *         DC=sitro       ,DC=local                                                                                                    |                       | FRIENDLY NAME *                                                  | DESCRIPTION *                         |   |
| SERVER ADDRESS * PORT *<br>angeiort-ad- 636<br>CERTRECATE REVOCATION • *<br>Disabled 		 CN                                                                                                    |                       | angelort LDAP server                                             | Main AD server                        |   |
| angelort-ad- 636   CERTRICATE REVOCATION © * BND USER © *   Disabled CN-   PASSWORD * CN-   Immune DC-sitro   DC-sitro ,DC-local                                                                                                    |                       | SERVER ADDRESS *                                                 | PORT *                                |   |
| CERTRICATE REVOCATION © * Disabled  CN==UCISNA_QU#CISco_DC#2trcDC#local  PASSWORD * CN==UCISNA_QU#CISco_DC#2trcDC#local  PASSWORD * CN==UCISNA_QU#CISco_DC#2trcDC#local  PASSWORD * CN==UCISNA_QU#CISco_DC#2trcDC#local  PASSWORD * CN==UCISNA_QU#CISco_DC#2trcDC#local  PASSWORD * CN==UCISNA_QU#CISco_DC#2trcDC#local  PASSWORD * CN==UCISNA_QU#CISco_DC#2trcDC#local  PASSWORD * CN==UCISNA_QU#CISco_DC#2trcDC#local  PASSWORD * CN==UCISNA_QU#CISco_DC#2trcDC#local  PASSWORD * CN==UCISNA_QU#CISco_DC#2trcDC#local  PASSWORD * CN==UCISNA_QU#CISco_DC#2trcDC#local  PASSWORD * CN==UCISNA_QU#CISco_DC#2trcDC#local  PASSWORD * CN==UCISNA_QU#CISCO_DC#2trcDC#local  PASSWORD * CN==UCISNA_QU#CISCO_DC#2trcDC#local  PASSWORD * CN==UCISNA_QU#CISCO_DC#2trcDC#local  PASSWORD * CN==UCISNA_QU#CISCO_DC#2trcDC#local  PASSWORD * CN==UCISNA_QU#CISCO_DC#2trcDC#local  PASSWORD * CN==UCISNA_QU#CISCO_DC#2trcDC#local  PASSWORD * CN==UCISNA_QU#CISCO_DC#2trcDC#local  PASSWORD * CN==UCISNA_QU#CISCO_DC#2trcDC#local  PASSWORD * CN==UCISNA_QU#CISCO_DC#2trcDC#local  PASSWORD * CN==UCISNA_QU#CISCO_DC#2trcDC#local  PASSWORD * CN==UCISNA_QU#CISCO_DC#2trcDC#local  PASSWORD * CN==UCISNA_QU#CISCO_DC#2trcDC#local  PASSWORD * CN==UCISNA_QU#CISCO_DC#2trcDC#local  PASSWORD * CN==UCISNA_QU#CISCO_DC#2trcDC#local PASSWORD * CN==UCISNA_QU#CISCO_DC#2trcDC#local PASSWORD * CN==UCISNA_QU#CISCO_DC#2trcDC#local PASSWORD * CN==UCISNA_QU#CISCO_DC#2trcDC#local PASSWORD * CN==UCISNA_QU#CISCO_DC#2trcDC#local PASSWORD * CN==UCISNA_QU#CISCO_DC#2trcDC#local PASSWORD * CN==UCISNA_QU#CISCO_DC#2trcDC#local PASSWORD * CN==UCISNA_QU#CISCO_DC#2trcDC#local PASSWORD * CN==UCISNA_QU#CISCO_DC#2trcDC#local PASSWORD * CN==UCISNA_QU#CISCO_DC#2trcDC#local PASSWORD * CN==UCISNA_QU#CISCO_DC#2trcDC#local PASSWORD * CN==UCISNA_QU#CISCO_DC#2trcDC#local PASSWORD * CN==UCISNA_QU#                                                                                                    |                       | angelort-ad-                                                     | 636                                   |   |
| Disabled     CN+==-,OU=SNA_OU=Cisco_DC+zitro     DC=local       PASSWORD *     CONFRM PASSWORD *       Immediate     Immediate       BASE ACCOUNTS ● *     Immediate       DC=zitro     ,DC=local                                                                                                    |                       | CERTIFICATE REVOCATION @ *                                       | BIND USER 0 *                         |   |
| PASSWORD * CONFIRM PASSWORD *                                                                                                    |                       | Disabled                                                         | CN==OU=SNA,OU=Cisco,DC=zitrc,DC=local |   |
| International International In |                       | PASSWORD *                                                       | CONFIRM PASSWORD *                    |   |
| BASE ACCOUNTS   * DC=altro ,DC=local Cancel Add                                                                                                    |                       |                                                                  |                                       |   |
| DC=zitro,DC=local<br>Cancel Add                                                                                                    |                       | BASE ACCOUNTS @ *                                                |                                       |   |
| Cancel Add                                                                                                    |                       | DC=zitro ,DC=local                                               |                                       |   |
| Cancel Add                                                                                                    |                       |                                                                  |                                       |   |
|                                                                                                    |                       |                                                                  | Cancel Add                            |   |

#### 5. Cliquez sur Add.

6. Cliquez sur Appliquer les paramètres.

7. Une fois les paramètres saisis et les certificats ajoutés au magasin d'approbation corrects, les modifications du gestionnaire sont appliquées et l'état de l'appliance doit être **Actif**.

### Étape D. Configurez les paramètres d'autorisation.

SNA prend en charge l'autorisation locale et distante via LDAP. Avec cette configuration, les groupes LDAP du serveur AD sont mappés à des rôles SNA intégrés ou personnalisés.

Les méthodes d'authentification et d'autorisation prises en charge pour SNA via LDAP sont les suivantes :

- Authentification à distance et autorisation locale
- Authentification à distance et autorisation à distance (prise en charge uniquement pour SNA version 7.2.1 ou ultérieure)

#### Autorisation locale

Dans ce cas, les utilisateurs et leurs rôles doivent être définis localement. Pour y parvenir, procédez comme suit.

1. Accédez à **Gestion des utilisateurs** à nouveau, cliquez sur l'onglet **Utilisateurs > Créer > Utilisateur**.

2. Définissez le nom d'utilisateur à authentifier auprès du serveur LDAP et sélectionnez le serveur configuré dans le menu déroulant **Authentication Service**.

3. Définissez les autorisations que l'utilisateur doit avoir sur le gestionnaire une fois authentifié par le serveur LDAP et cliquez sur **Enregistrer**.

| CISCO Stealthwatch Dashboards • Monitor • A | nalyze * Jobs * Configure * Deploy * | < ⊥ ☆ ±           |
|---------------------------------------------|--------------------------------------|-------------------|
| User Management   User                      |                                      | Cancel Save       |
| User Name *                                 | Authentication Service               |                   |
| user20                                      | angelort LDAP server V               |                   |
| Full Name                                   | Password 0                           |                   |
|                                             |                                      | Generate Password |
| Email                                       | Confirm Password                     |                   |
|                                             |                                      |                   |
| ×                                           | Show Password                        |                   |
| Role Settings                               |                                      |                   |
| Primary Admin                               |                                      |                   |
| Data Role                                   |                                      |                   |
| All Data (Read & Write)                     |                                      |                   |
|                                             |                                      |                   |
| Web Desktop                                 |                                      |                   |
| Web Roles Compare                           |                                      |                   |
| Configuration Manager Analyst Power Analyst |                                      |                   |
|                                             |                                      |                   |

#### Autorisation distante via LDAP

L'authentification et l'autorisation à distance via LDAP ont été prises en charge pour la première fois dans Secure Network Analytics version 7.2.1.

Note: L'autorisation distante avec LDAP n'est pas prise en charge dans la version 7.1.

Il est important de mentionner que si un utilisateur est défini et activé localement (dans le gestionnaire), l'utilisateur est authentifié à distance, mais autorisé localement. Le processus de sélection des utilisateurs est le suivant :

1. Une fois les informations d'identification entrées sur la page d'accueil du manager, le manager recherche un utilisateur local portant le nom spécifié.

- 2. Si un utilisateur local est trouvé et qu'il est activé, il est authentifié à distance (si l'authentification à distance via LDAP avec autorisation locale a été précédemment configurée) mais autorisé avec les paramètres locaux.
- 3. Si l'autorisation à distance est configurée et activée et que l'utilisateur est introuvable localement (non configuré ou désactivé), l'authentification et l'autorisation sont toutes deux effectuées à distance.

Pour cette raison, les étapes permettant de configurer correctement l'authentification distante sont les suivantes :

# Étape D-1. Désactivez ou supprimez les utilisateurs destinés à utiliser l'autorisation à distance mais qui sont définis localement.

- Ouvrez le tableau de bord principal du gestionnaire et accédez à Paramètres globaux > Gestion des utilisateurs.
- 2. Désactivez ou supprimez les utilisateurs (s'ils existent) destinés à utiliser l'authentification et l'autorisation distantes via LDAP, mais ils sont configurés localement.

| U | ser Management                      |                  |                 |                  |           |                 |                              |            |          |
|---|-------------------------------------|------------------|-----------------|------------------|-----------|-----------------|------------------------------|------------|----------|
| _ | Users Data Roles Authentication and | Authorization    |                 |                  |           |                 |                              |            | Create ~ |
|   |                                     |                  |                 |                  |           |                 |                              |            |          |
|   | User Name                           | Full Name        | Primary Admin 🌖 | Config Manager 😑 | Analyst 😑 | Power Analyst 😗 | Data Role                    | Status     | Actions  |
|   | Ex. jsmith                          | Ex. "John Smith" |                 |                  |           |                 | Ex. "All Data(Read & Write)" | Ex. On     |          |
|   | admin                               | Admin User       | ~               |                  |           |                 | All Data (Read & Write)      | <b>O</b> n |          |
|   | angelort                            | Angel Ortiz      | ~               |                  |           |                 | All Data (Read & Write)      | On         |          |
|   | user20                              |                  |                 | ~                | ~         |                 | All Data (Read & Write)      | Off Off    |          |

#### Étape D-2. Définissez les groupes cisco-stealthwatch dans le serveur Microsoft AD.

Pour l'authentification et l'autorisation externes via les utilisateurs LDAP, les mots de passe et les groupes *cisco-stealthwatch* sont définis à distance dans Microsoft Active Directory. Les groupes *cisco-stealthwatch* à définir dans le serveur AD sont liés aux différents rôles de SNA, ils doivent être définis comme suit.

| Rôle SNA                   | Nom du ou des groupes                                                                                              |
|----------------------------|----------------------------------------------------------------------------------------------------|
| Administrateur principal   | <ul> <li>cisco-stealthwatch-master-admin</li> </ul>                                                                |
|                            | <ul> <li>cisco-stealthwatch-all-data-read-and-write</li> </ul>                                                     |
|                            | <ul> <li>cisco-stealthwatch-all-data-read-only</li> </ul>                                                          |
|                            | <ul> <li>cisco-stealthwatch-<custom> (facultatif)</custom></li> </ul>                                              |
| Rôle des données           | <b>Note</b> : Assurez-vous que les groupes de rôle<br>données personnalisés commencent par " ci<br>stealthwatch-". |
|                            | <ul> <li>Cisco-Stealthwatch-Configuration-Manager</li> </ul>                                                       |
| Rôle fonctionnel Web       | <ul> <li>Cisco-stealthwatch-power-analyst</li> </ul>                                                               |
|                            | <ul> <li>analyste cisco-stealthwatch</li> </ul>                                                                    |
|                            | <ul> <li>cisco-stealthwatch-desktop-stealthwatch-pow<br/>user</li> </ul>                                           |
| Rôle fonctionnel du bureau | <ul> <li>Cisco-Stealthwatch-desktop-configuration-<br/>manager</li> </ul>                                          |
|                            | <ul> <li>cisco-stealthwatch-desktop-network-ingénieu</li> </ul>                                                    |

- Cisco-Stealthwatch-desktop-security-analyst
- cisco-stealthwatch-desktop-<custom> (faculta)

**Note**: Assurez-vous que les groupes de rôle fonctionnels personnalisés commencent par cisco-stealthwatch-desktop-".

| Active Directory Users and Computers -                                                                                                    |                                                      |                |               |  |  |  |  |  |
|----------------------------------------------------------------------------------------------------|------------------------------------------------------|----------------|---------------|--|--|--|--|--|
| File Action View Help                                                                                                    |                                                      |                |               |  |  |  |  |  |
| 🗢 🔿  🔚 🔚 🗶 📴                                                                                                    | ] @ 🖦   🛛 🖬   🐍 📚 🛅 🍞 💆 🍇                            |                |               |  |  |  |  |  |
| Active Directory Users and C                                                                                                    | Name                                                 | Туре           | Descriptior ^ |  |  |  |  |  |
| > Saved Queries                                                                                                    | 💐 cisco-stealthwatch-all-data-read-and-write         | Security Group |               |  |  |  |  |  |
| s 😭 Adusia                                                                                                    | acisco-stealthwatch-all-data-read-only               | Security Group |               |  |  |  |  |  |
| > Admin                                                                                                    | acisco-stealthwatch-analyst                          | Security Group |               |  |  |  |  |  |
|                                                                                                    | acisco-stealthwatch-configuration-manager            | Security Group |               |  |  |  |  |  |
| ¢ i cisco                                                                                                    | acisco-stealthwatch-custom1                          | Security Group |               |  |  |  |  |  |
| and the second second se | 💐 cisco-stealthwatch-desktop-configuration-manager   | Security Group |               |  |  |  |  |  |
|                                                                                                    | 💐 cisco-stealthwatch-desktop-custom1                 | Security Group |               |  |  |  |  |  |
| SNA                                                                                                    | 💐 cisco-stealthwatch-desktop-network-engineer        | Security Group |               |  |  |  |  |  |
| > 🧮 Computers                                                                                                    | acisco-stealthwatch-desktop-security-analyst         | Security Group |               |  |  |  |  |  |
| > 📓 Domain Controllers                                                                                                    | 💐 cisco-stealthwatch-desktop-stealthwatch-power-user | Security Group |               |  |  |  |  |  |
| > 📔 ForeignSecurityPrinci                                                                                                    | acisco-stealthwatch-master-admin                     | Security Group |               |  |  |  |  |  |
| > 📔 Managed Service Acc 🗸                                                                                                    | acisco-stealthwatch-power-analyst                    | Security Group | ~             |  |  |  |  |  |
| < >                                                                                                    | <                                                    |                | >             |  |  |  |  |  |
|                                                                                                    |                                                      |                |               |  |  |  |  |  |

**Note**: Comme décrit précédemment, les groupes personnalisés sont pris en charge pour " rôle de données " et " rôle fonctionnel de bureau " tant que le nom du groupe est précédé de la chaîne appropriée. Ces rôles et groupes personnalisés doivent être définis dans le gestionnaire SNA et le serveur Active Directory. Par exemple, si vous définissez un rôle personnalisé " un " personnalisé1 dans le SNA Manager pour un rôle client de bureau, il doit être mappé à cisco-stealthwatch-desktop-custom1 dans Active Directory.

#### Étape D-3. Définissez les mappages de groupe d'autorisations LDAP pour les utilisateurs.

Une fois que les groupes *cisco-stealthwatch* ont été définis dans le serveur AD, nous pouvons mapper les utilisateurs destinés à avoir accès au SNA Manager aux groupes nécessaires. Cela doit se faire comme suit.

• Un utilisateur Admin principal doit être affecté au groupe *cisco-stealthwatch-master-admin* et **ne doit pas être membre d'autres** groupes *cisco-stealthwatch*.

| user20 Properties                                              |                                                     |                                 |                                           | ? ×                                          |
|----------------------------------------------------------------|-----------------------------------------------------|---------------------------------|-------------------------------------------|----------------------------------------------|
| Remote control                                                 | Remote D                                            | esktop Se                       | rvices Profile                            | COM+                                         |
| General Address                                                | Account                                             | Profile                         | Telephones                                | Organization                                 |
| Member Of                                                      | Dial-in                                             | Envi                            | ronment                                   | Sessions                                     |
| Member of:<br>Name Pri<br>Cisco-stealthwatch-m<br>Domain Users | mary Admin<br>aster-admin                           |                                 | Active Dire<br>zitrosystem<br>zitrosystem | ectory Doma<br>ns Jocal/Cisc<br>ns Jocal/Use |
| K Add R                                                        | lemove                                              |                                 |                                           | >                                            |
| Primary group: Do                                              | main Users<br>There is n<br>you have<br>application | o need to o<br>Macintosh<br>15. | change Primary g<br>clients or POSIX      | roup unless<br>compliant                     |
| 0                                                              | ( C                                                 | ancel                           | Apply                                     | Help                                         |

- Chaque utilisateur, autre que les utilisateurs Admin principaux, doit être affecté à un groupe de chaque rôle avec les conditions suivantes.
- 1. Rôle de données : L'utilisateur doit être affecté à un seul groupe.
- 2. Rôle fonctionnel Web : L'utilisateur doit être affecté à au moins un groupe.
- 3. Rôle fonctionnel du bureau : L'utilisateur doit être affecté à au moins un groupe.

| snauser10 Properties                                                                                             |                                                                                                    |                                               |                         |                   | ?                     | ×         |  |
|----------------------------------------------------------------------------------------------------|----------------------------------------------------------------------------------------------------|-----------------------------------------------|-------------------------|-------------------|-----------------------|-----------|--|
| Remote control<br>General Address<br>Member Of                                                                   | Remote control         Remote Desktop Services Profile           General         Address         Account         Profile         Telephones           Member Of         Dial-in         Environment |                                               |                         |                   |                       |           |  |
| Member of:                                                                                                    |                                                                                                    |                                               |                         |                   |                       |           |  |
| Name<br>cisco-stealthwatch-al<br>cisco-stealthwatch-de<br>cisco-stealthwatch-de<br>Data Ro<br>Web Fur<br>Desktop | I-data-read-an<br>onfiguration-m<br>esktop-configu-<br>esktop-configu-<br>nctional Rol<br>Functional                                                                                                | d-write<br>anager<br>rration-man<br>e<br>Role | ager                    | Active            | Directory             | D         |  |
| <                                                                                                    |                                                                                                    |                                               |                         |                   |                       | >         |  |
| Add R Primary group: Do Set Primary Group                                                                        | main Users<br>There is n<br>you have<br>application                                                                                                    | o need to o<br>Macintosh<br>1s.               | change Pi<br>clients or | rimary g<br>POSIX | roup unle<br>compliar | ess<br>rt |  |
| OH                                                                                                    | ( C                                                                                                    | ancel                                         | App                     | oly               | Н                     | elp       |  |

#### Étape D-4. Activez l'autorisation à distance via LDAP sur le SNA Manager.

- 1. Ouvrez le tableau de bord principal du manager et accédez à **Global Settings > User Management**.
- 2. Dans la fenêtre Gestion des utilisateurs, sélectionnez l'onglet Authentification et autorisation.
- 3. Recherchez le service d'authentification LDAP configuré à l'étape C.
- 4. Cliquez sur Actions > Activer l'autorisation distante.

**Note**: **Un seul service d'autorisation externe peut être utilisé à la fois.** Si un autre service d'autorisation est déjà utilisé, il est automatiquement désactivé et le nouveau est activé. Toutefois, tous les utilisateurs autorisés avec le service externe précédent sont déconnectés. Un message de confirmation s'affiche avant toute action.

| User Ma | anagement      |                                  |                                           |                     |                      |         |
|---------|----------------|----------------------------------|-------------------------------------------|---------------------|----------------------|---------|
| Users   | Data Roles     | Authentication and Authorization |                                           |                     |                      |         |
|         |                |                                  |                                           |                     |                      |         |
| Name    |                | ^                                | Description                               | Authentication Type | Remote Authorization | Actions |
| Ex. loc | :əl            | ~                                | Filter Authentication Service Description | Ex. LOCAL V         |                      |         |
| angelo  | rt LDAP server |                                  | Main AD server                            | LDAP                | ~                    |         |

## Vérification

Les utilisateurs peuvent se connecter avec les informations d'identification définies sur le serveur AD.

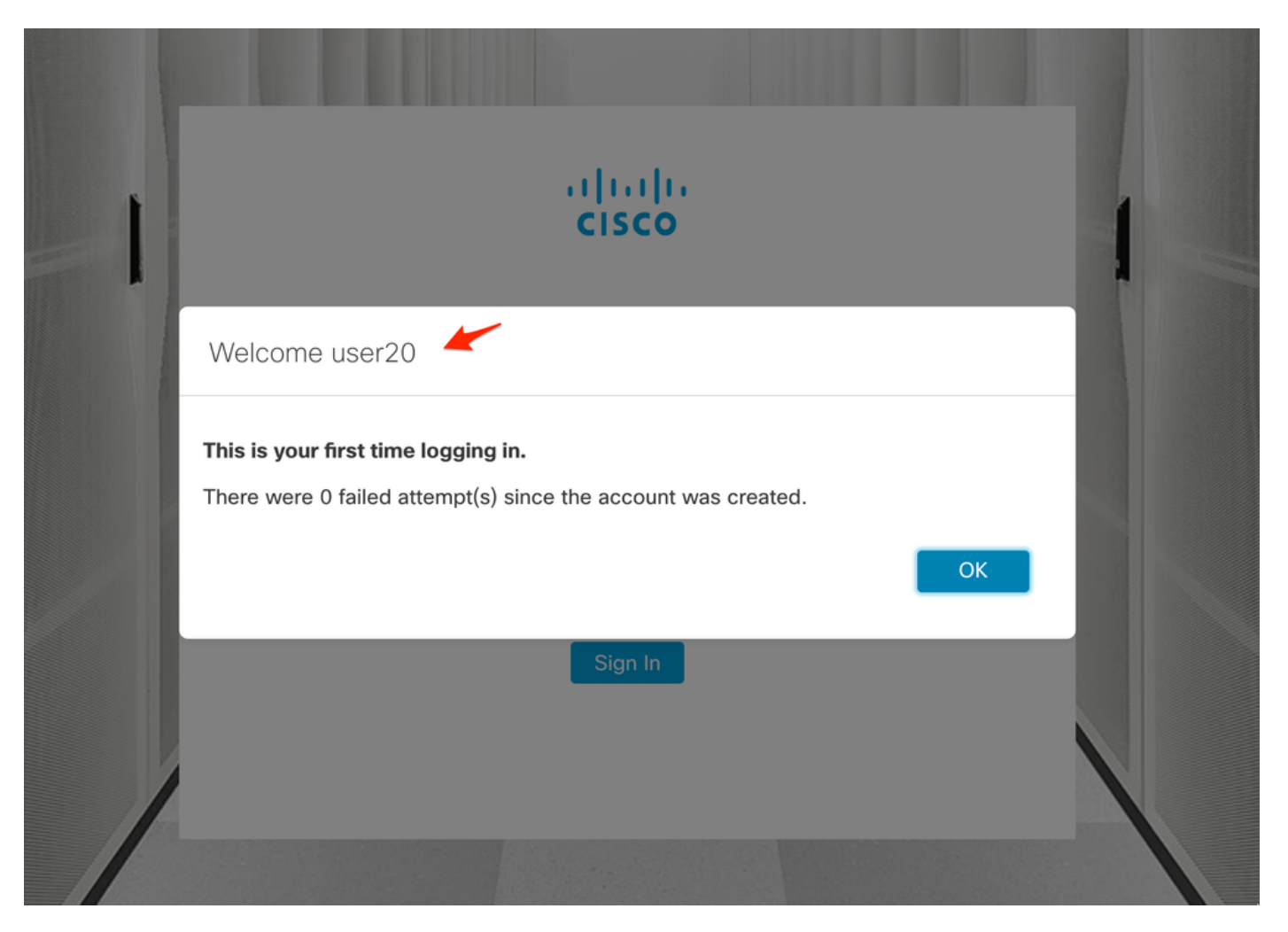

La deuxième étape de vérification concerne l'autorisation. Dans cet exemple, l'utilisateur « user20 » a été fait membre du groupe *cisco-stealthwatch-master-admin* dans le serveur AD, et nous pouvons confirmer que l'utilisateur dispose des autorisations d'administrateur principal. L'utilisateur n'est pas défini dans les utilisateurs locaux, nous pouvons donc confirmer que les attributs d'autorisation ont été envoyés par le serveur AD.

| Cisco Stealthwatch                  | Dashboards *     | Monitor   Analyze | e▼ Jobs▼ Configure | • • Deploy • |                 |                              | ٩           | L ☆ ±                  |
|-------------------------------------|------------------|-------------------|--------------------|--------------|-----------------|------------------------------|-------------|------------------------|
| User Management                     |                  |                   |                    |              |                 |                              | Online Help | _                      |
| Users Data Roles Authentication and | Authorization    |                   |                    |              |                 |                              | Resources   | Create ~               |
| ×                                   |                  |                   |                    |              |                 |                              | Logout      |                        |
| User Name                           | Full Name        | Primary Admin 🜖   | Config Manager 😑   | Analyst 😑    | Power Analyst 😑 | Data Role                    | Status Act  | tions                  |
| Ex. jsmlth                          | Ex. "John Smith" |                   |                    |              |                 | Ex. "All Data(Read & Write)" | Ex. On      |                        |
| admin                               | Admin User       | ~                 |                    |              |                 | All Data (Read & Write)      | 💽 On 🥂      |                        |
| 10 V Items per page                 |                  |                   |                    |              |                 | 1 - 1 of 1 items             | < 1 / 1 →   | <ul> <li>→1</li> </ul> |

La même vérification est effectuée pour l'autre utilisateur dans cet exemple « snauser10 ». Nous pouvons confirmer l'authentification réussie avec les informations d'identification configurées sur le serveur AD.

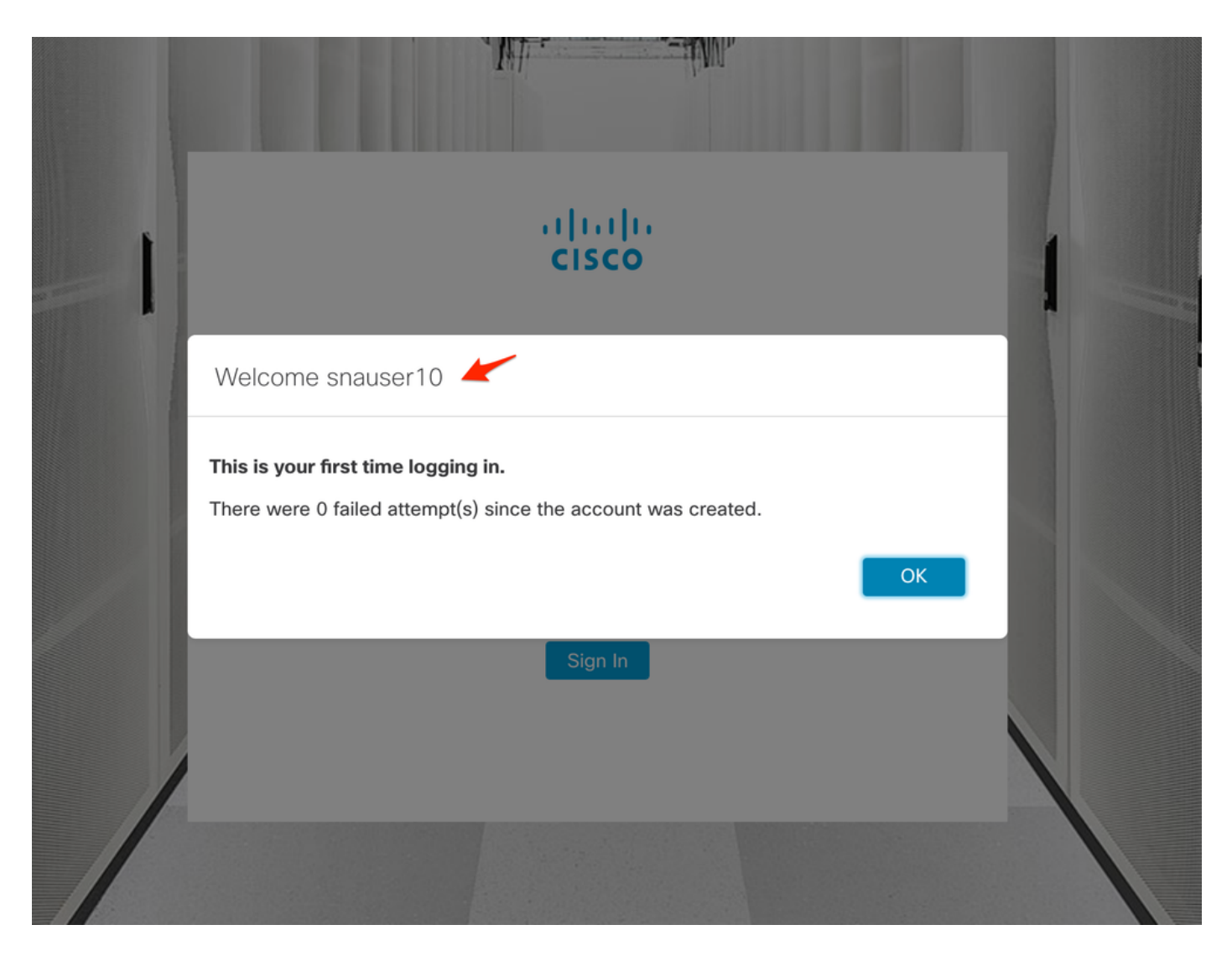

Pour la vérification de l'autorisation, comme cet utilisateur n'appartient pas au groupe d'administration principal, certaines fonctionnalités ne sont pas disponibles.

| Stealthwat    | tch                                                       |                                                                                             | Dashboards • N                                                                                          | fonitor • Analyze •                                                                                                    | Jobs • Configure                                                                                                    | <ul> <li>Deploy *</li> </ul>                                                                                                    |                                                                                                    |                                                                                                    |                                                                                                    | a 🕇 👸                                                                                                    | +                                                                                                    |
|---------------|-----------------------------------------------------------|---------------------------------------------------------------------------------------------|----------------------------------------------------------------------------------------------------|----------------------------------------------------------------------------------------------------|----------------------------------------------------------------------------------------------------|----------------------------------------------------------------------------------------------------|----------------------------------------------------------------------------------------------------|----------------------------------------------------------------------------------------------------|----------------------------------------------------------------------------------------------------|----------------------------------------------------------------------------------------------------|----------------------------------------------------------------------------------------------------|
|               |                                                           |                                                                                             |                                                                                                    |                                                                                                    |                                                                                                    |                                                                                                    |                                                                                                    |                                                                                                    |                                                                                                    | Global Settings                                                                                                    |                                                                                                    |
| y Insight Das | hboard   Inside I                                         | Hosts                                                                                       |                                                                                                    |                                                                                                    |                                                                                                    |                                                                                                    |                                                                                                    |                                                                                                    |                                                                                                    | SMC Configuration                                                                                                    |                                                                                                    |
|               |                                                           |                                                                                             |                                                                                                    |                                                                                                    |                                                                                                    |                                                                                                    |                                                                                                    |                                                                                                    |                                                                                                    | Packet Analyzer Configuration                                                                                                    |                                                                                                    |
| g Hosts 📀     |                                                           |                                                                                             |                                                                                                    |                                                                                                    |                                                                                                    |                                                                                                    |                                                                                                    |                                                                                                    |                                                                                                    | External Lookup Configuration                                                                                                    | 1                                                                                                    |
| ern Index     | Target Index                                              | Recon                                                                                       | C&C                                                                                                    | Exploitation                                                                                                    | DDoS Source                                                                                                    | DDoS Target                                                                                                    | Data Hoarding                                                                                                    | Exfiltration                                                                                                    | Poli                                                                                                    | SecureX Configuration                                                                                                    |                                                                                                    |
| 2             | 0                                                         | 0                                                                                           | 0                                                                                                    | 0                                                                                                    | 0                                                                                                    | 0                                                                                                    | 0                                                                                                    | 0                                                                                                    |                                                                                                    | Select Language                                                                                                    |                                                                                                    |
| ~             | 0                                                         | U                                                                                           | 0                                                                                                    | U                                                                                                    | 0                                                                                                    | U                                                                                                    | Ŭ                                                                                                    | 0                                                                                                    |                                                                                                    | 0                                                                                                    |                                                                                                    |
|               |                                                           |                                                                                             |                                                                                                    |                                                                                                    |                                                                                                    |                                                                                                    |                                                                                                    |                                                                                                    |                                                                                                    |                                                                                                    |                                                                                                    |
|               | Stealthwar<br>y Insight Das<br>g Hosts •<br>em Index<br>2 | Stealthwatch<br>y Insight Dashboard   Inside P<br>g Hosts •<br>em Index Target Index<br>2 0 | Stealthwatch<br>y Insight Dashboard   Inside Hosts<br>g Hosts •<br>em Index Target Index Recon<br>2 0 0 | Stealthwatch Dashboards M<br>y Insight Dashboard   Inside Hosts<br>g Hosts o<br>em Index Target Index Recon C&C<br>2 0 0 0 | Stealthwatch Dashboards Monitor Analyze  y Insight Dashboard   Inside Hosts g Hosts em Index Target Index Recon C&C Exploitation 2 0 0 0 | Stealthwatch     Dashboards · Monitor · Analyze · Jobs · Configure       y Insight Dashboard   Inside Hosts       ig Hosts •       em Index     Target Index       2     0       0     0 | Stealthwatch     Dashboards · Monitor · Analyze · Jobs · Configure · Deploy ·       y Insight Dashboard   Inside Hosts     g Hosts •       em Index     Target Index     Recon     C&C     Exploitation     DDoS Source     DDoS Target       2     0     0     0     0     0 | Stealthwatch     Dashboards + Monitor + Analyze + Jobs + Configure + Deploy +       y Insight Dashboard   Inside Hosts       rg Hosts •       em Index     Target Index       2     0       0     0       0     0 | Stealthwatch     Dashboards + Monitor + Analyze + Jobs + Configure + Deploy +       y Insight Dashboard   Inside Hosts       rg Hosts •       em Index     Target Index       2     0       0     0       0     0       0     0       0     0 | Stealthwatch     Dashboards + Monitor + Analyze + Jobs + Configure + Deploy +       y Insight Dashboard   Inside Hosts       ig Hosts •       em Index     Target Index       2     0       0     0       0     0       0     0 | Stealthwatch Dashboards · Monitor · Analyze · Jobs · Configure · Deploy ·     Q Q Q     Global Settings     SMC Configuration     Packet Analyze / Configuration     Packet Analyze / Configuration     Packet Analyze / Configuration     External Lookup Configuration     Secure X Configuration     Point     Target Index     Recon   C&C   Exploitation   DOD Source   DDoS Target   Data Hoarding   Exfiltration   Secure X Configuration   Secure X Configuration     Secure X Configuration     Secure X Configuration |

# Dépannage

Si la configuration du service d'authentification ne peut pas être enregistrée, vérifiez que :

- 1. Vous avez ajouté les certificats appropriés du serveur LDAP au magasin d'approbation du gestionnaire.
- 2. L'adresse du serveur configuré est celle spécifiée dans le champ Subject Alternative Name (SAN) du certificat du serveur LDAP. Si le champ SAN contient uniquement l'adresse IPv4, saisissez l'adresse IPv4 dans le champ Server Address.Si le champ SAN contient le nom DNS, saisissez le nom DNS dans le champ Server Address.Si le champ SAN contient des valeurs DNS et IPv4, utilisez la première valeur indiquée.

3. Les champs **Bind User** et **Base Account** configurés sont corrects, comme spécifié par le contrôleur de domaine AD.

## Informations connexes

Pour obtenir de l'aide supplémentaire, contactez le centre d'assistance technique Cisco (TAC). Un contrat d'assistance valide est requis : <u>Coordonnées du service d'assistance Cisco à l'échelle</u> <u>mondiale.</u>